## BMN13U-J インストールマニュアル

Windows Vista 版

(C) Copyright 2007 Japan Communications Inc. All rights reserved.

【ご注意】

Windows Vista では、新たに「ユーザーアカウント制御(User Account Control)」と呼ばれるセキュリティ機能が導入されました。

ドライバをインストールする際に、このユーザーアカウント制御によって警告メッセージが表示され る場合があります。本ガイドに沿った操作中の警告メッセージはすべて許可する必要があります ので、「ユーザーアカウント制御」と題する警告メッセージが表示されましたら、「許可」や「続行」を 選択してください。

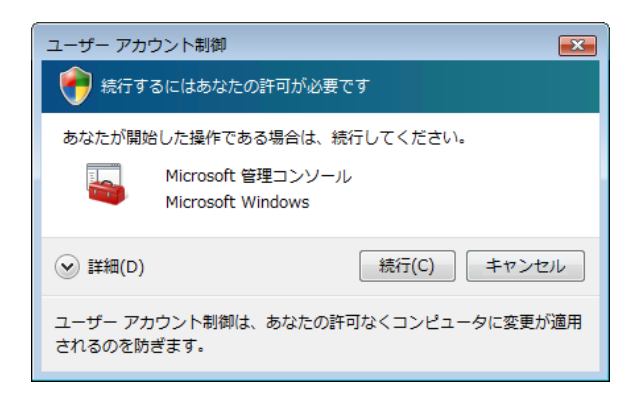

## ■ BMN13U-Jドライバのインストール

① BMN13U-JをパソコンのUSBポートに挿入してください。

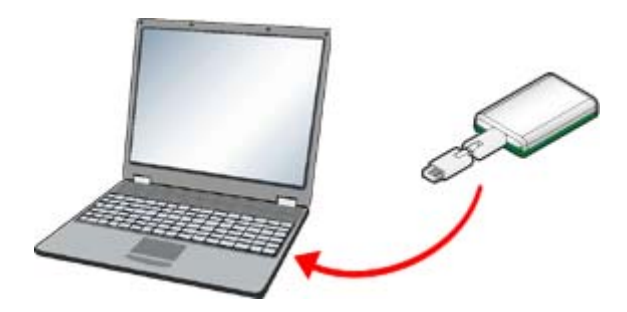

②「ドライバソフトウェアを検索してインストールします(推奨)」をクリックします。

| ➡ 新しいハードウェアが見つかりました                                                            |
|--------------------------------------------------------------------------------|
| BMN13U-J のドライバ ソフトウェアをインストールする必要があります                                          |
| ドライバ ソフトウェアを検索してインストールします (推奨)(L)<br>このデバイスのドライバ ソフトウェアをインストールする手順をご案<br>内します。 |
| ◆ 後で再確認します(A)<br>次回デバイスをプラグインするときまたはデバイスにログオンすると<br>きに、再度確認メッセージが表示されます。       |
| このデバイスについて再確認は不要です(D)<br>このデバイスは、ドライバ ソフトウェアをインストールするまでは動<br>作しません。            |
| キャンセル                                                                          |

③「ディスクはありません。他の方法を試します」をクリックします。

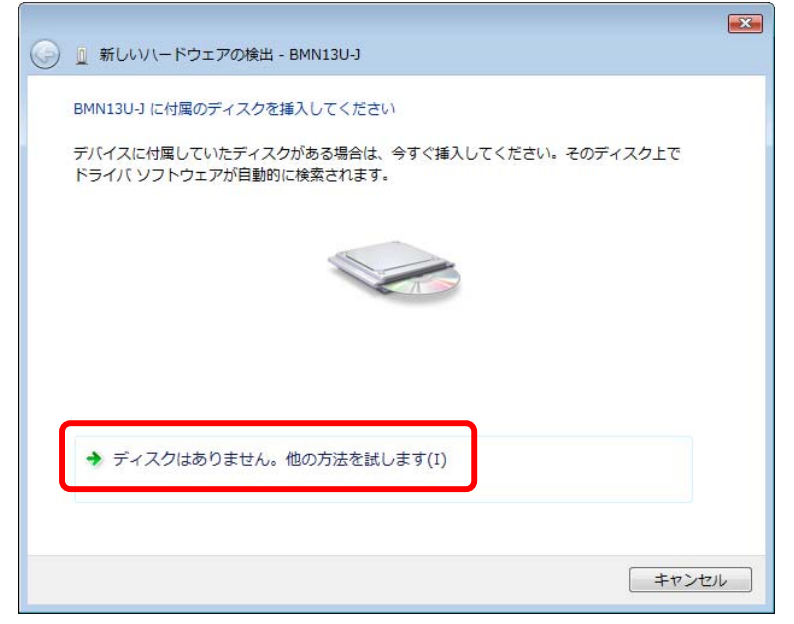

④「コンピュータを参照してドライバソフトウェアを検索します」をクリックします。

|                                                                         | ×     |
|-------------------------------------------------------------------------|-------|
| ③ 新しいハードウェアの検出 - BMN13U-J                                               |       |
| このデバイス用のドライバ ソフトウェアが見つかりませんでした。                                         |       |
| ◆ 解決策を確認します(C)<br>デバイスが動作するために必要な手順があるかどうかが確認されます。                      |       |
| → コンピュータを参照してドライバ ソフトウェアを検索します (上級)(R)<br>ドライバ ソフトウェアを手動で検索してインストールします。 | ]     |
|                                                                         |       |
|                                                                         | キャンセル |

⑤「参照」をクリックします。

| コンピュータ上のドライバ ソフトウェアを参照します。 |      |
|----------------------------|------|
| 次の場所でドライバ ソフトウェアを検索します:    |      |
| ☑ サブフォルダも検索する(I)           |      |
|                            |      |
|                            |      |
|                            |      |
|                            |      |
| (N) (N) (本1                | マンセル |

※ bアクセス「Ver3. 8. 5」をインストール済の場合は、「参照」ボタンをクリックし以下の場所を 選択し「次へ」をクリックし⑧へ進みます。

C:¥Program Files¥b-Access¥Driver¥PHS Drivers

Т

| 🚱 🗕 ドライバ ソフトウェアの更新 - NetIndex BMN13U-J Port (COM3)                                                                    |
|----------------------------------------------------------------------------------------------------|
| コンピュータ上のドライバンフトウェアを参照します。                                                                                             |
| 次の場所でドライバ ソフト・エアを検索します:                                                                                               |
| C:¥Program Files¥b-Access¥Driver¥PHS Drivers 参照(民)                                                                    |
|                                                                                                    |
| → コンピュータ上のデバイス ドライバの一覧から選択します(L)<br>この一覧には、デバイスと互換性があるインストールされたドライバ ソフトウェア<br>と、デバイスと同じカテゴリにあるすべてのドライバ ソフトウェアが表示されます。 |
| ズへ(N) キャンセル                                                                                                    |

⑥ 「コンピュータ」の中の「CD ドライブ」を選択して、「OK」をクリックします。

| フォルダの参照                              | ×            |  |
|--------------------------------------|--------------|--|
| ハードウェアのドライバを含むフォルダを選んでください。          |              |  |
|                                      |              |  |
| ▲ 🖳 コンピュータ                           | *            |  |
| ▶ 👝 IBM_PRELOAD (C:)                 |              |  |
| ▶ 💽 CD ドライブ (D:) bmobile             |              |  |
| ▶ 🏭 ローカル ディスク (E:)                   |              |  |
| ▶ 💇 ネットワーク                           | Ξ            |  |
|                                      | -            |  |
| ーーーーーーーーーーーーーーーーーーーーーーーーーーーーーーーーーーーー |              |  |
| ( OK ) ++>>t                         | <b>ال</b> ال |  |
|                                      |              |  |

⑦「次へ」をクリックします。

| ● 新しいハードウェアの検出 - BMN13U-J  |             |
|----------------------------|-------------|
| コンピュータ上のドライバ ソフトウェアを参照します。 |             |
| 次の場所でドライバ ソフトウェアを検索します:    |             |
| ☑ サブフォルダも検索する(I)           | ▼ 参照(尺)     |
|                            |             |
|                            |             |
|                            |             |
|                            |             |
|                            | 次へ(N) キャンセル |
|                            | `'          |

⑧「このドライバソフトウェアをインストールします」をクリックします。

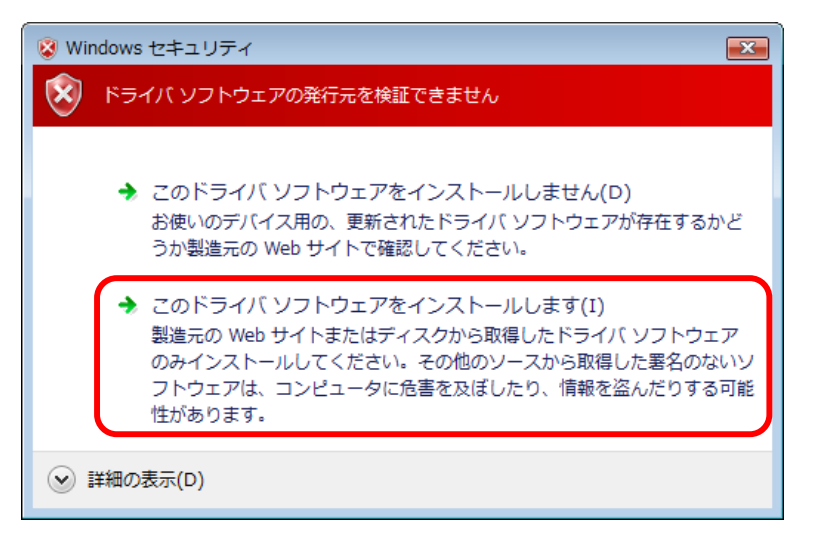

⑨ COMポート番号(例では「COM5」)を確認し、「閉じる」をクリックします。

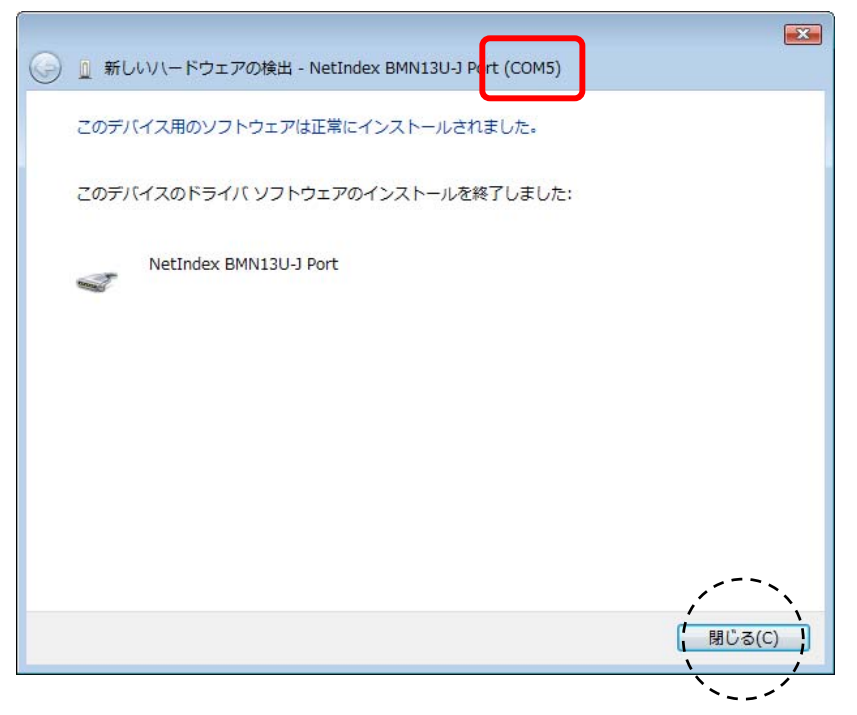

## ■ モデムドライバのインストール

① スタートメニューの「コントロールパネル」の中の、「ハードウェアとサウンド」をクリックします。

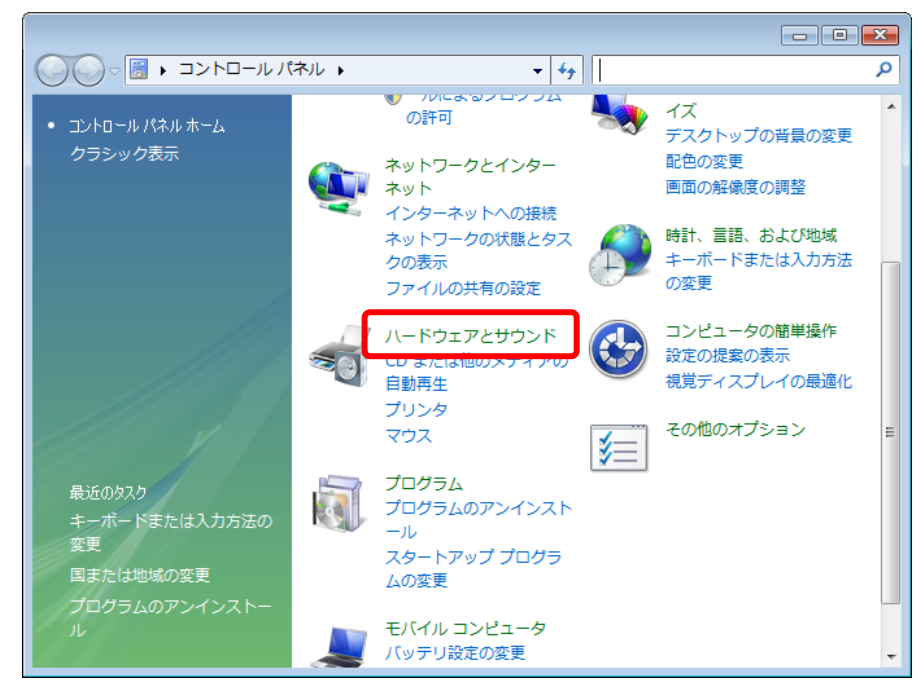

②「電話とモデムのオプション」をクリックします。

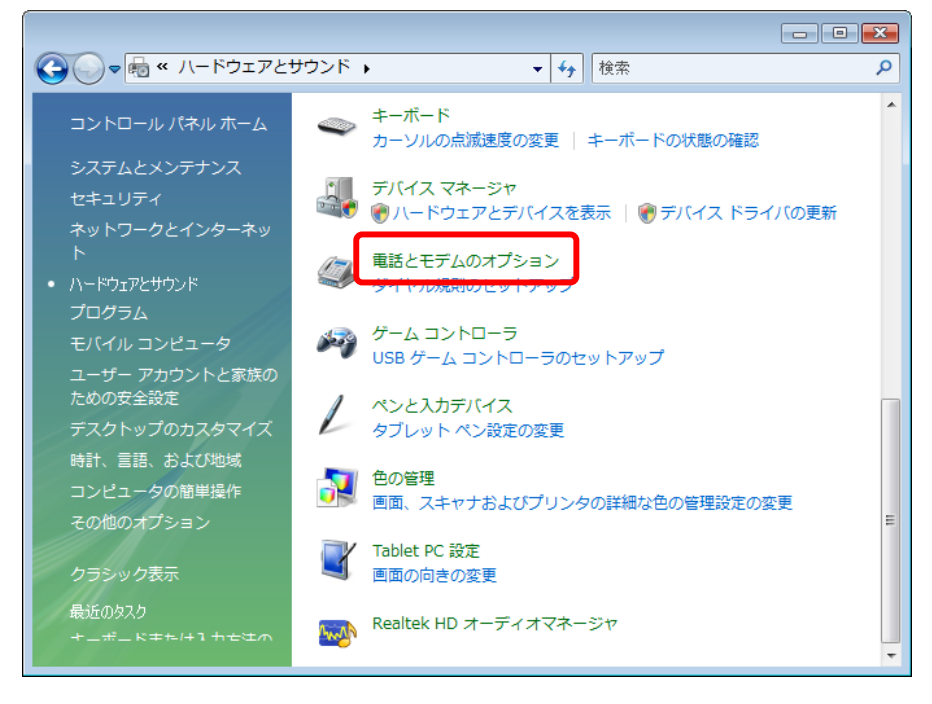

③ 所在地情報が表示された場合は市外局番を入力し、「OK」をクリックします。

| 所在地情報                   | <b>•</b>              |
|-------------------------|-----------------------|
| 電話またはモデムによる接続を行う前に、ま    | 見在の所在地情報を設定する必要があります。 |
| 国名/地域名()))              |                       |
|                         | <b>_</b>              |
| 市外局番/エリア コード(C)<br>000  |                       |
| 電話会社の識別番号 (指定する,必要がな    | taz 場合)(R)            |
| ,<br>外線発信番号( <u>0</u> ) |                       |
| ダイヤル方法:                 |                       |
| ● トーン(I)                |                       |
|                         |                       |
|                         |                       |
|                         | ·*                    |

④「電話とモデムのオプション」ウィンドウが表示されたら、「モデム」タブを選択し、「追加」をクリックします。

| ≪ 電話とモデムのオプション     (         び」ないは福 干デム ■ 新研設定 | × |
|------------------------------------------------|---|
| (例): 次のモデムがインストールされています(M):                    |   |
| モデム 接続先                                        |   |
|                                                |   |
|                                                |   |
|                                                |   |
|                                                |   |
| (デ)追加(D)… デ目が(R) プロパティ(P)                      |   |
| OK キャンセル 適用(A)                                 |   |

⑤「ハードウェアの追加ウィザード」が表示されます。「モデムを一覧から選択するので検出しない」にチェックを入れ、「次へ」をクリックします。

| ハードウェアの追加ウィザ                       | - ř                                                                                                    |
|------------------------------------|----------------------------------------------------------------------------------------------------|
| <b>新しいモデムのインスト</b> ー<br>モデムの自動検出を実 | ル<br>終行しますか?                                                                                                    |
|                                    | モデムの検出を行います。始める前に、次のことを確認してください。<br>1. モデムの電源が入っている。<br>(ポートにケーブルで接続されている場合)<br>2. モデムを使用していたプログラムが<br>すべて終了している。<br>準備ができたら、「次へ」をクリックしてください。 |
|                                    | ▼ モデムを一覧から選択するので検出しない(D) < 戻る(B) (次へ(N) > ) キャンセル                                                                                             |

⑥ 造元から「NetIndex」をモデルから「NetIndex BMN13U-J」を選択して「次へ」をクリックしてください。
③の画面に切り替わります。※③へ進んでください。

| ハードウェアの追加ウィザード                                             |                                                               |
|------------------------------------------------------------|---------------------------------------------------------------|
| 新しいモデムのインストール                                              |                                                               |
| モデムの製造元とモデルを選んで<br>合は、「ディスク使用」をクリックして<br>製造元<br>(使准モデムの種類) | ください。モデムが一覧にない場合、またはインストール ディスクをお持ちの場<br>こください。<br><u>モデル</u> |
| Netindex<br>✓                                              | Netwidex BMINI30-3                                            |
| <u>ドライバの署名が重要な理由</u>                                       |                                                               |
|                                                            |                                                               |

注:製造元に「NetIndex」がない場合は、⑦へ進んでください。

⑦「ディスク使用」をクリックします。

| ハードウェアの追加ウィザード                                                |                                                                                               |  |
|---------------------------------------------------------------|-----------------------------------------------------------------------------------------------|--|
| 新しいモデムのインストール                                                 |                                                                                               |  |
| モデムの製造元とモデルを選ん<br>合は、ビイスク使用1をクリックし                            | でください。モデムが一覧にない場合、またはインストール ディスクをお持ちの場<br>こください。                                              |  |
| 製造元<br>(標準モデムの種類)                                             | モデル<br>◆2 台のコンピュータ間のパラレル ケーブル<br>◆2 台のコンピュータ間の通信ケーブル<br>● 標準 300 bps モデム<br>● 標準 1000 bps モデム |  |
| □ このドライバはデジタル署名されています。<br><u>ドライバの署名が重要な理由</u><br>「アイスク使用(H)… |                                                                                               |  |
| < 戻る(B) 次へ(N) > キャンセル                                         |                                                                                               |  |

⑧「参照」をクリックします。

| フロッピー | ディスクからインストール                                                        | <b>—</b>    |
|-------|---------------------------------------------------------------------|-------------|
| \$    | 製造元が配布するインストール ディスクを指定したドライブに挿入<br>して、下の正しいドライブが選択されていることを確認してください。 | OK<br>キャンセル |
|       | 製造元のファイルのコピー元(C):<br>▲¥                                             | 参照(B)       |

⑨「コンピュータ」の中の「CD-ROMドライブ」を選択し、「開く」をクリックします。

| ſ | 💐 ファイルの場所      |                                                     |                              |                |      |      |           |       | ×   |
|---|----------------|-----------------------------------------------------|------------------------------|----------------|------|------|-----------|-------|-----|
|   | ファイルの場所(I):    | 📲 שלעב 🚽 💿 😥 💷 🔻                                    |                              |                |      |      |           |       |     |
|   | Ca.            | 名前                                                  | 種類                           | 合計サイズ          | 空き領域 | 或    |           |       |     |
|   | ▲≫<br>最近表示した場所 | ハード ディス<br>Wind                                     | クドライブ (2)<br>lows Vista (C:) |                |      | ーカルラ | ディスク (D:) |       | - ^ |
|   | デスクトップ         | <b>i</b>                                            |                              | ć              |      |      |           |       |     |
|   | (人)<br>レビュータ   | リムーハブル記憶域があるテハイス (1)<br>DVD RW ドライブ (E:)<br>bmobile |                              |                |      |      |           |       | - • |
|   | ネットワーク         |                                                     |                              |                |      |      |           | /·    | -、、 |
|   |                | ファイル名(N):                                           |                              |                |      |      | -         | 開(()  | 0)  |
|   |                | ファイルの種類(T):                                         | Setup Inform                 | nation (*.inf) |      |      | Y         | ++>>t |     |

⑩「開く」をクリックします。

| 💐 ファイルの場所   |                           |              |                |     |     |     |       |
|-------------|---------------------------|--------------|----------------|-----|-----|-----|-------|
| ファイルの場所(I): | 💽 DVD RW ドライブ (E) bmobile |              |                | -   | G 🦻 | ⊳ 🔝 |       |
| Ca          | 名前                        | 更新日時         | 種類             | サイズ |     |     |       |
| 最近表示した場所    | EMN13UJ                   |              |                |     |     |     |       |
| デフクトップ      |                           |              |                |     |     |     |       |
| テスクトップ      |                           |              |                |     |     |     |       |
|             |                           |              |                |     |     |     |       |
| コンピュータ      |                           |              |                |     |     |     |       |
| 200 km-2    |                           |              |                |     |     |     |       |
| 191.2-2     |                           |              |                |     |     |     | 1     |
|             | ファイル名(N):                 | BMN13UJ.in   | f              |     |     | •   | 開((0) |
|             | ファイルの種類(T):               | Setup Inform | nation (*.inf) |     |     | Y   | キャンセル |

①「OK」をクリックします。

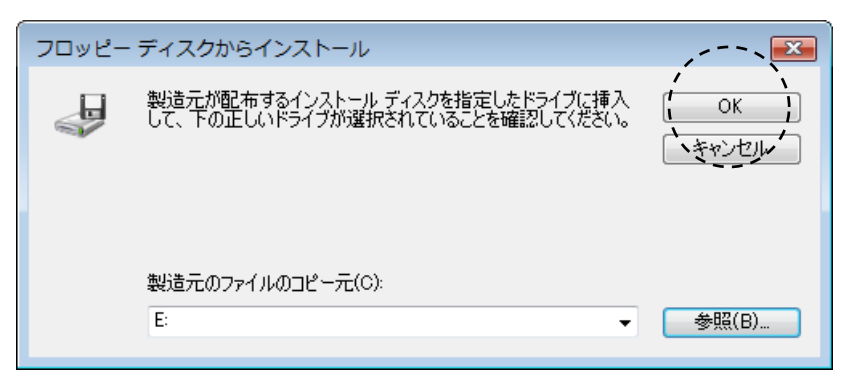

12 「次へ」をクリックします。

| ハードウェアの追加ウィザード                                     |                                       |
|----------------------------------------------------|---------------------------------------|
| 新しいモデムのインストール                                      |                                       |
| モデムの製造元とモデルを選んでください。モデム<br>合は、「ディスク使用」をクリックしてください。 | ムが一覧にない場合、またはインストール ディスクをお持ちの場        |
| モデル<br>NetIndex BMN13U-J                           |                                       |
| ▲ このドライバはデジタル署名されていません。<br><u>ドライバの署名が重要な理由</u>    | ディスク使用(H)<br>く 戻る(B) 次へ(N) > キャンセル    |
|                                                    | · · · · · · · · · · · · · · · · · · · |

1 最初に確認したCOMポート番号を選択し、「次へ」をクリックします。

| ハードウェアの追加ウィザード                                  |                                                                                     |
|-------------------------------------------------|-------------------------------------------------------------------------------------|
| <b>新しいモデムのインストール</b><br>モデムをインストールするボートを選択して    | ください。                                                                               |
| 選択された<br>NetIndex<br>どのボート<br>・<br>で選択し<br>COM5 | :モデム:<br>BMN13U-J<br>こインストールしますか?<br>のポー+(n)<br>ポポート(S)<br>く 戻る(B) (次へ(N) > ) キャンセル |
|                                                 |                                                                                     |

## ⑭「完了」をクリックします。

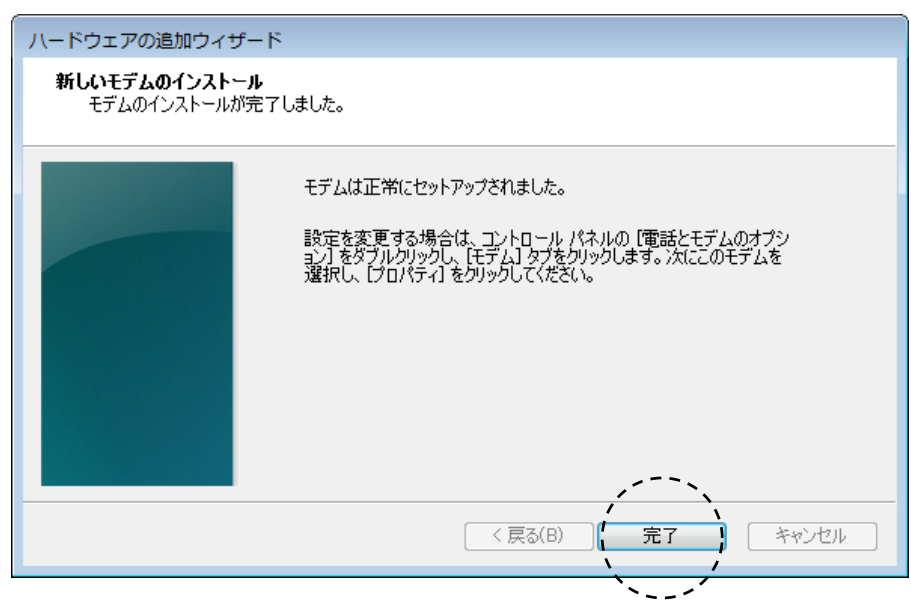

Manual Version -100825